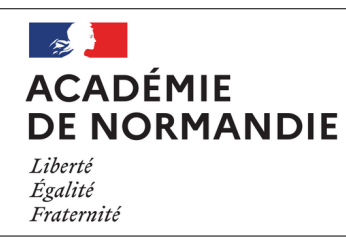

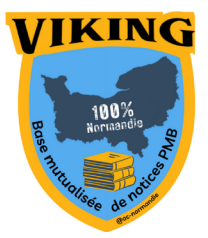

## Fiche technique 004 Modifier les titres des vignettes dans les carrousels du portail

PMB

L'affichage par défaut dans le carrousel de nouveautés n'est pas des plus explicites : il pose notamment problème pour les bulletins de périodiques et les publications en série comme les mangas.

Par défaut, les titres s'affichent ainsi :

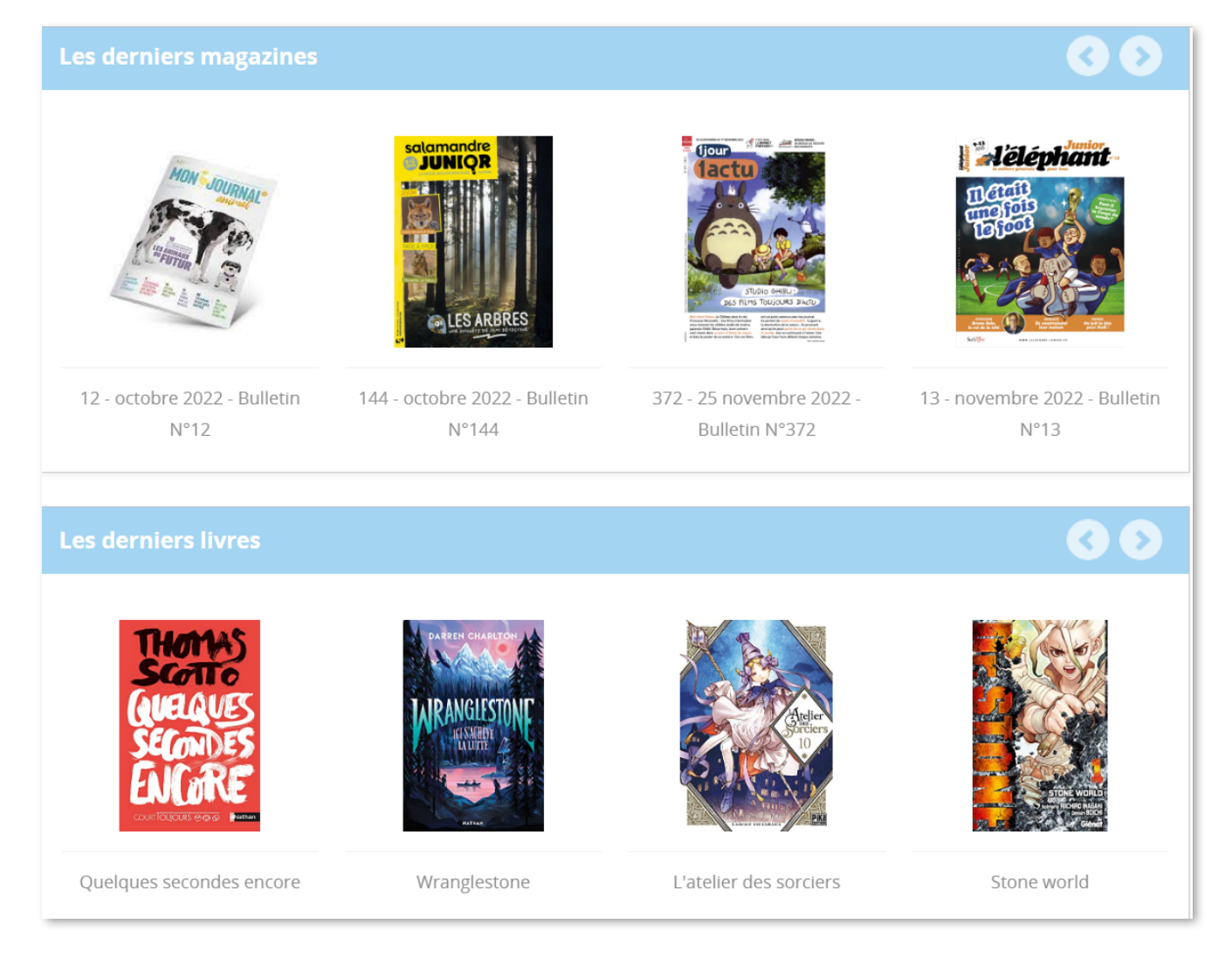

Sans vignette pour les bulletins de périodiques, impossible de savoir de quel périodique il s'agit. Idem pour les mangas puisque ni le numéro ni le titre de série ne s'affichent.

La solution passe par l'import d'un template de notices, disponible <u>ici</u> (cliquez sur le crayon en haut à droite de la page afin de télécharger une copie du fichier).

Une fois importé et paramétré, voici le résultat que vous obtiendrez :

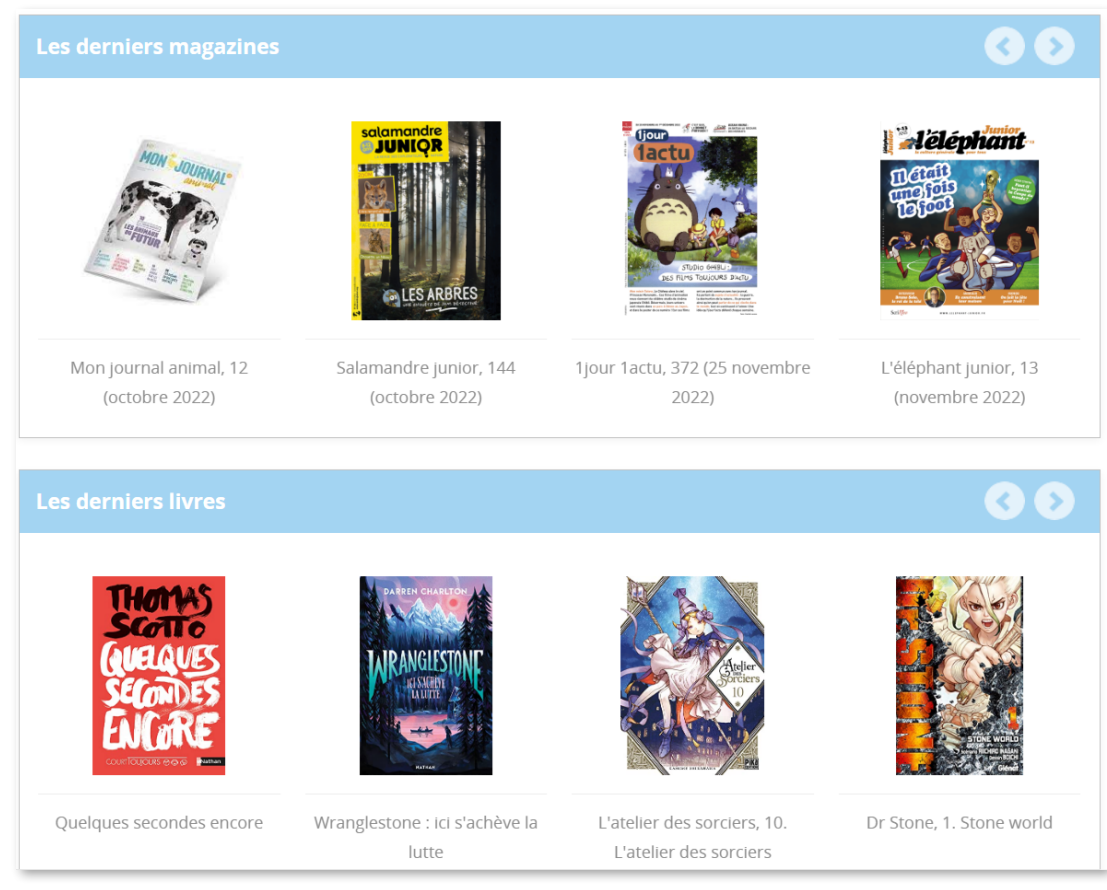

Le résultat vous plaît ? Voici la démarche à suivre :

- Après avoir téléchargé le fichier du template, rendez-vous dans *Éditions\templates\ notices*.
- Cliquez sur **Importer un template de notice**, recherchez votre fichier et cliquez sur **Importer**.
- Votre template *Portail- affichage Carrousel* est désormais présent dans la liste des templates disponibles.
- Rendez-vous dans *Portail\Construire*.
- Dans la colonne *Contenu objets définis*, éditez votre cadre de carrousel en cliquant sur le crayon jaune situé à gauche du titre :

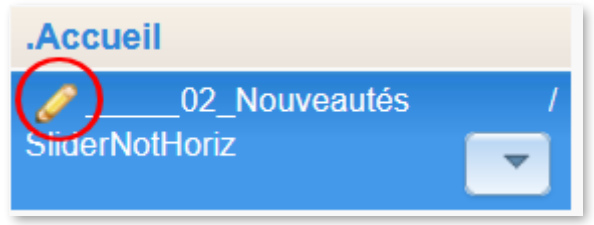

- Une fenêtre s'ouvre. Faites défiler le contenu jusqu'en bas. Un menu déroulant intitulé **Template de notice à utiliser pour le content** vous affiche une liste de templates.
- Sélectionnez celui que vous venez d'importer et cliquez sur **Enregistrer**.
- Il ne vous reste plus qu'à vider le cache et aller vérifier sur votre portail si le nouvel affichage vous convient !

Pour le GT PMB Normandie C. Goulet Janvier 2023